# <u>Outlook Express メール設定方法</u>

・はじめに

本マニュアルは、お使いのパソコンにインストールされている Outlook Express で kamon.ne.jp ドメインのメールの送受信をするための設定例となります。

■アカウント設定情報

| アカウントの種類     | POP3             |
|--------------|------------------|
| メールアドレス      | ○○○○@kamon.ne.jp |
| 受信メールサーバー    | mail.kamon.ne.jp |
| 送信メールサーバー    | mail.kamon.ne.jp |
| 送信サーバー(SMTP) | 587              |
| アカウント名       | ○○○○@kamon.ne.jp |
| パスワード        | メールパスワード         |

①Outlook Express を起動します。

(1)画面左下の[スタート]ボタン>[すべてのプログラム]の順にクリックします。

| <ul> <li>ディンターネット<br/>Internet Explorer</li> <li>電子メール<br/>Outlook Express</li> </ul> | <ul> <li>ジマイドキュメント</li> <li>ジマイビクチャ</li> <li>ジマイミュージック</li> <li>ジマイミュージック</li> <li>ジマイニンピュータ</li> <li>マイニンピュータ</li> <li>マイニンピュータ</li> <li>マイニンピュータ</li> <li>マイニンピュータ</li> <li>マイシトロールパネル(©)</li> <li>プログラムのアクセスと既定の設<br/>定</li> <li>注続(T)</li> <li>ブリンタとFAX</li> <li>ジハルブとサポート(出)</li> <li>検索(©)</li> <li>ジフィイル名を指定して実行(R)</li> </ul> |  |
|---------------------------------------------------------------------------------------|----------------------------------------------------------------------------------------------------|--|
|                                                                                       | 🦉 ログオフ(L) 🧿 総てオプション(L)                                                                                                    |  |
| 11 79-r                                                                               |                                                                                                    |  |

(2) [Outlook Express]をクリックし、プログラムを起動します。

| <b>チーインターネット</b><br>Internet Explorer | الرادة الم                     |   |
|---------------------------------------|--------------------------------|---|
| 電子メール<br>Outlook Express              | 🖄 マイ ピクチャ                      |   |
|                                       | ジマイミュージック<br>Missessett Undets |   |
|                                       | Windows Undate                 |   |
|                                       | プログラムのアクセスと既定の設定               |   |
|                                       | 🛅 アクセサリ                        | • |
|                                       | 💼 ゲーム                          | • |
|                                       | 💼 スタートアップ                      | > |
|                                       | 🕼 Outlook Express              |   |
|                                       | less Windows Media Connect     |   |
|                                       | 💿 Windows Media Player         |   |
|                                       | 🚳 Windows ムービー メーカー            |   |
| すべてのプログラム(P)                          | 🔁 칠 リモート アシスタンス                |   |

※初めて起動する場合、表示名の入力画面が表示されます。この場合には手順④から作業を行います。

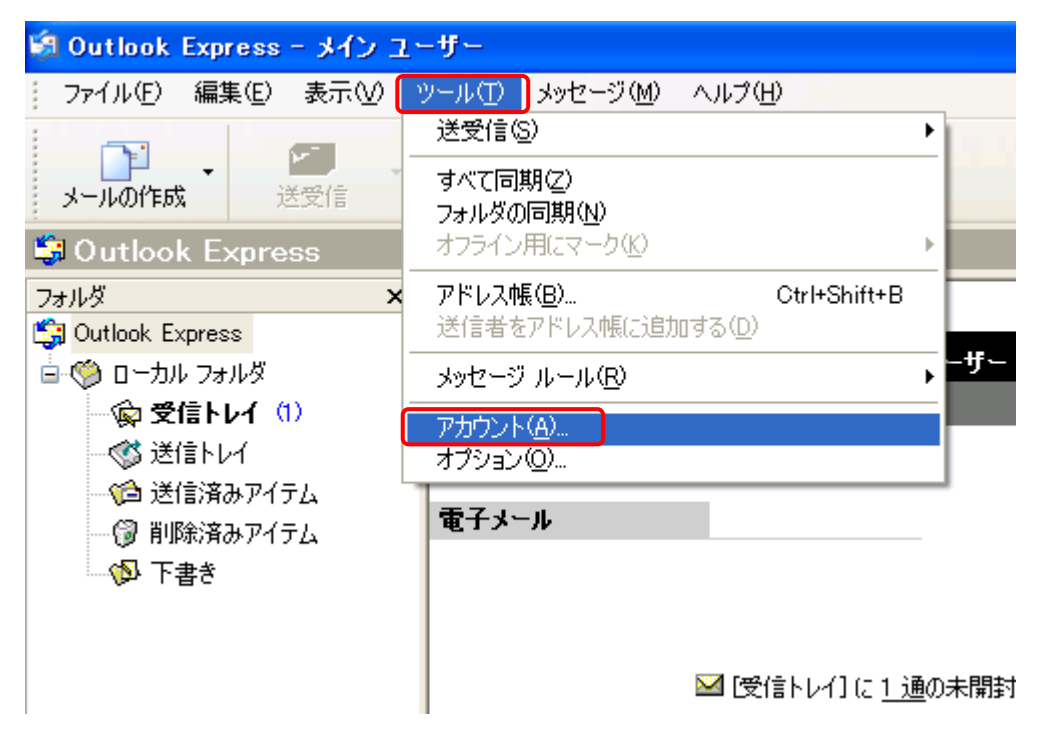

②Outlook Express 起動後、画面上部の[ツール]>[アカウント]の順にクリックします。

③インターネットアカウント画面で、【メール】タブを開き、【追加】ボタン>【メール】の順にクリックします。

| インタ        | -ネット アカウ      | 2F              |    | ? 🛛                  |                                             |
|------------|---------------|-----------------|----|----------------------|---------------------------------------------|
| <u>च</u> / | ヾて <u>メール</u> | 1ース ディレクトリ サービス | र  | <br>追加( <u>A</u> ) → | メール( <u>M</u> )                             |
| 7          | アカウント         | 種類              | 接続 | <u>削除(R)</u>         | ニュース( <u>N</u> )<br>ディレクトリ サービス( <u>D</u> ) |
|            |               |                 |    | プロパティ( <u>P</u> )    |                                             |
|            |               |                 |    | 既定(z設定(D)            |                                             |
|            |               |                 |    | インポートΦ               |                                             |
|            |               |                 |    | エクスポート(E)            |                                             |
|            |               |                 |    |                      |                                             |
|            |               |                 |    |                      |                                             |
|            |               |                 |    | 閉じる                  |                                             |

| インターネット接続ウィザード       |                                        | × |
|----------------------|----------------------------------------|---|
| 名前                   | ×.                                     |   |
| 電子メールを送信すると<br>ください。 | きに、名前が [送信者] のフィールドに表示されます。表示する名前を入力して |   |
| 表示名(D):              | 任意の名前                                  |   |
|                      | 例:Taro Chofu                           |   |
|                      |                                        |   |
|                      |                                        |   |
|                      |                                        |   |
|                      |                                        |   |
|                      |                                        |   |
|                      |                                        |   |
|                      | < 戻る(B) 次へ(M) キャンセル                    |   |

④表示名に任意の名前を入力し、【次へ】ボタンをクリックします。 ※送信先に設定した名前が表示されます。

⑤インターネット電子メールアドレス画面でメールアドレスを入力し、**[次へ]**ボタンをクリックします。

| インターネット接続ウィザード                             |       |
|--------------------------------------------|-------|
| インターネット電子メール アドレス                          | N/C   |
| 電子メールのアドレスは、ほかのユーザーがあなたに電子メールを送信するために使います。 |       |
| 電子メール アドレス(E): OOO@kamon.ne.jp             |       |
| 例:t-chofu@microsoft.com                    |       |
|                                            |       |
|                                            |       |
|                                            |       |
| 〈戻る(B) 次へ(N) > 」                           | キャンセル |

⑥インターネット電子メールアドレス画面でメールアドレスを入力し、【次へ】ボタンをクリックします。

| ンターネット接続ウィザード                       |       |
|-------------------------------------|-------|
| 電子メール サーバー名                         | 米     |
|                                     | 5     |
| 受信メール サーバーの種類(S) POP3 💌             |       |
|                                     |       |
| 受信メール (POP3、IMAP または HTTP) サーバー(如:  |       |
| mail.kamon.ne.jp                    |       |
| SMTP サーバーは、電子マールを送信するときに使用するサーバーです。 |       |
| 送信メール (SMTP) サーバー(O):               |       |
| mail.kamon.ne.jp                    |       |
|                                     |       |
|                                     |       |
|                                     |       |
| 〈戻る個) 次へ(11) > 】                    | キャンセル |

## ●設定情報

| 受信メールサーバーの種類             | POP3を選択します。              |
|--------------------------|--------------------------|
| 受信メール(POP3 または IMAP)サーバー | mail.kamon.ne.jpと入力します。  |
| 送信メール(SMTP)サーバー名         | mail.kamon.ne.jp と入力します。 |

⑦電子メールサーバーのセットアップ画面で設定情報を入力し、【次へ】ボタンをクリックします。※設定情報は下記表をご参照ください。

| インターネット接続ウィザード                                                    |                                                         |
|-------------------------------------------------------------------|---------------------------------------------------------|
| インターネット メール ログオン                                                  | *                                                       |
|                                                                   | 4                                                       |
| インターネット サービス プロバイダから提供されたアカ                                       | ウント名およびパスワードを入力してください。                                  |
| アカウント名(A): 0000@kam                                               | on.ne.jp                                                |
|                                                                   |                                                         |
| パスワード( <u>P</u> ): ******                                         |                                                         |
| ✓パスワードを係                                                          | 存する(W)                                                  |
| メール アカウントにアクセスするときに、 インターネット サ・<br>ード認証 (SPA) を必要としている場合は [セキュリティ | ービス プロバイダがセキュリティで(保護されたパスワ<br>で(保護されたパスワード認証(SPA)を使用する] |
| をオンにしていたさい。<br>                                                   | 使用する( <u>S</u> )                                        |
|                                                                   |                                                         |
|                                                                   |                                                         |
|                                                                   | 〈戻る個〉 次へ⑭〉 キャンセル                                        |

### ●設定情報

| アカウント名                        | ○○○○@kamon.ne.jp と入力します。 |  |
|-------------------------------|--------------------------|--|
|                               | ※メールアドレスと同様となります。        |  |
| パスワード                         | パスワードを入力します。             |  |
| パスワードを保存する                    | チェックします。                 |  |
| セキュリティで保護されたパスワード認証(SPA)を使用する | チェックしません。                |  |

### ⑧設定完了画面で、[完了]ボタンをクリックします。

| インターネット接続ウィザード                                                    |       |
|-------------------------------------------------------------------|-------|
| 設定完了                                                              | N/V   |
| セットアップを完了するのに必要な情報がすべて入力されました。<br>これらの設定を保存するには、[完了] をクリックしてください。 |       |
| ( 戻る(B) 完了 (                                                      | キャンセル |

⑨インターネットアカウント画面で、設定を行ったアカウントを選択し、【プロパティ】ボタンをクリックします。

| インターネット アカウント                                                       |               | ? 🛛              |
|---------------------------------------------------------------------|---------------|------------------|
| すべて メール ニュース ディレクトリ サービス<br>アカウント 種類<br>☆ mail.kamon.ne.jp メール (既定) | 接続<br>使用可能な接続 | 追加( <u>A</u> ) → |
|                                                                     |               | 順番の設定(S)<br>閉じる  |

⑩アカウントのプロパティ画面で[サーバー]タブを開き、

画面最下部にある、【このサーバーは認証が必要】の項目にチェックします。

| 😤 \$POP_SERVER のプロパティ                                |  |  |  |
|------------------------------------------------------|--|--|--|
| 全般 サーバー 接続 セキュリティ 詳細設定                               |  |  |  |
| サーバー情報                                               |  |  |  |
| 受信メール サーバーの種類( <u>M</u> ): POP3                      |  |  |  |
| 受信メール (POP3)型: mail.kamon.ne.jp                      |  |  |  |
| 送信メール (SMTP)(U): mail.kamon.ne.jp                    |  |  |  |
| 受信メール サーバー                                           |  |  |  |
| アカウント名(①):         〇〇〇〇@kamon.ne.jp                  |  |  |  |
| パスワード( <u>P</u> ): ******                            |  |  |  |
| ✓パスワードを保存する(W) □ セキュリティで保護されたパスワード認証でログオンする(S)       |  |  |  |
| 送信メール サーバー                                           |  |  |  |
| マこのサーバーは認証が必要     ひ     設定     (E)…      設定     (E)… |  |  |  |
|                                                      |  |  |  |
|                                                      |  |  |  |
|                                                      |  |  |  |
| OK キャンセル 適用(A)                                       |  |  |  |

(1)アカウントのプロパティ画面で【詳細設定】タブを開き、各項目を設定し、[OK]ボタンで画面を閉じます。

| 😪 mail.kamon.ne.jp のプロパティ 🛛 💽 🚺     |  |  |  |
|-------------------------------------|--|--|--|
| 全般 サーバー 接続 セキュリティ 詳細設定              |  |  |  |
| サーバーのボート番号                          |  |  |  |
| 送信メール (SMTP)(Q): 587 既定値を使用(U)      |  |  |  |
| □このサーバーはセキュリティで保護された接続 (SSL) が必要@)  |  |  |  |
| 受信メール (POP3)型: 110                  |  |  |  |
| □このサーバーはセキュリティで保護された接続 (SSL) が必要(Q) |  |  |  |
| サーバーのタイムアウト                         |  |  |  |
| 短い 🗇 長い 1分                          |  |  |  |
| 送信                                  |  |  |  |
| □ 次のサイズよりメッセージが大きい場合は分割する(B)        |  |  |  |
| 60 🔅 KB                             |  |  |  |
| 配信                                  |  |  |  |
| □ サーバーにメッセージのコピーを置く(1)              |  |  |  |
| □サーバーから削除する(R) 5 ● 日後               |  |  |  |
| □ 閉り除済みアイテム]を空にしたら、サーバーから削除(M)      |  |  |  |
| OK きャンセル 適用( <u>A</u> )             |  |  |  |

#### ●設定情報

| 送信メール(SMTP)                   | 587       |
|-------------------------------|-----------|
| このサーバーはセキュリティで保護された接続(SSL)が必要 | チェックしません。 |
| 受信メール(POP3)                   | 110       |
| このサーバーはセキュリティで保護された接続(SSL)が必要 | チェックしません。 |

※WEBメールと併用して使用される場合、[サーバーにメッセージのコピーを置く]にチェックが必要です。

(1)インターネットアカウント画面を[閉じる]ボタンで閉じ、設定完了となります。

| インターネット アカウント                                                                  | ? 🔀                                                                   |
|--------------------------------------------------------------------------------|-----------------------------------------------------------------------|
| すべて メール ニュース ディレクトリ サービス<br>アカウント 種類 接続<br>☆ mail.kamon.ne.jp メール (既定) 使用可能な接続 | <u>追加(A)</u><br>削除(P)<br>プロパティ(P)<br>既定(こ設定(D)<br>インポートФ<br>エクスポート(E) |
|                                                                                | 閉じる                                                                   |